## 北京中医药大学护理学院

#### 2020年全国中西医结合老年护理与康复培训班

#### 课程报名指南

提示:此次培训班不支持手机端,请各位老师务必使用电脑端报名、登录及完成全部 课程学习。请不要使用IE浏览器和在微信端里操作,推荐电脑浏览器:360、谷歌、 火狐等。

一、报名、注册、缴费流程:

1. 注册:

第一步:输入报名网址 https://bucmnursing.tunmc.com

第二步:请您根据上方链接进入首页后,点击右上角"注册"。

國北京中医药大学护理学院

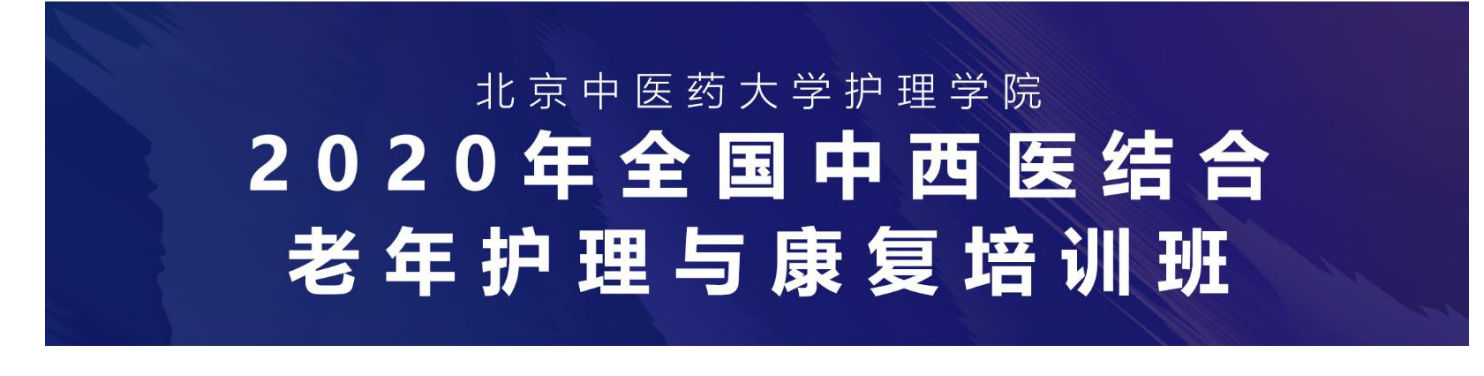

中西医结合老年康复护理新进展 <sup>举办时间:</sup>2020.11.21-2020.11.29 <sup>学习形式:</sup>线上培训 学分授予:国家吸I关继续教育学分10分

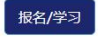

技术支持:优护优联(北京)管理咨询有限公司 | 培训旺咨询电话: 010-60407671 13269300013 韩老师

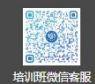

注册 登录

第三步:进入注册页面,填写好信息后,点击最下方"立即注册",完成注册。

| 会员注册     |         |        |        |         |   |
|----------|---------|--------|--------|---------|---|
| *Email:  | 请输入邮箱   |        | *联系手机: | 请输入联系手机 |   |
| ·密码:     | 请输入您的密码 |        | *确认密码: | 请输入确认密码 |   |
| *姓名:     | 请输入姓名   |        | 性别:    | ● 男 〇 女 |   |
| *学历:     | 博士研究生   | ~      | 年齡:    | 请输入年龄   |   |
| 民族:      | 汉族      | ~      | *职称:   | 初级      | ~ |
| *职务:     | 请输入职务   |        | *科室:   | 科室      |   |
| *工作单位:   | 请输工作单位  |        |        |         |   |
| *是否来自墓层: | • # · e | ş      | *授予学分: | 请输入学分   |   |
| *证件名称:   | 身份证     | ~      | *证件号码: | 请输入证件号  |   |
| *所在地区:   | 请选择省 ン  | 请选择市 > | 请选择区   | ~       |   |
| •联系地址:   | 请输入联系地址 |        |        |         |   |
| 邮编:      | 请输入邮编   |        | 单位电话:  | 单位电话    |   |
| 传真号码:    | 请输入传真号码 |        |        |         |   |
| 备注:      | 请输入备注   |        |        |         |   |

温馨提示:填写信息时请确保信息真实完整,以便后期上传学分和开具发票时准确无误。

#### 2.登录

注册成功后, 输入手机号和密码, 即可完成登录。

| 北京中医药大学护理学院<br>school of NURSING, BEJING UNIVERSITY OF CHINESE MEDICINE |                          | 注册 登录 |
|-------------------------------------------------------------------------|--------------------------|-------|
|                                                                         | 登录                       |       |
|                                                                         | 请输入您的手机号                 |       |
|                                                                         | 请输入您的密码                  |       |
|                                                                         | 登录                       |       |
|                                                                         | 注册账号                     |       |
|                                                                         | 找回密码<br>京ICP备19034094号-1 |       |
|                                                                         |                          |       |

京ICP备19034094号-1

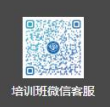

3.点击"报名/学习"

1 北京中医药大学护理学院 School of NURSING BEIJING UNIVERSITY OF CHINESE MEDICINE

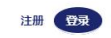

# <sup>北京中医药大学护理学院</sup> 2020年全国中西医结合 老年护理与康复培训班

#### 中西医结合老年康复护理新进展

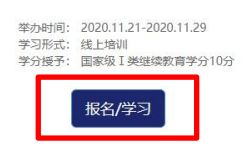

技术支持:优护优联(北京)管理咨询有限公司 | 培训班咨询电话: 010-60407671 13269300013 韩老师

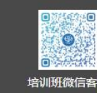

注册 登录

#### 4.报名缴费

进入详情页后,点击"缴费入口"。

🚳 北京中医药大学护理学院

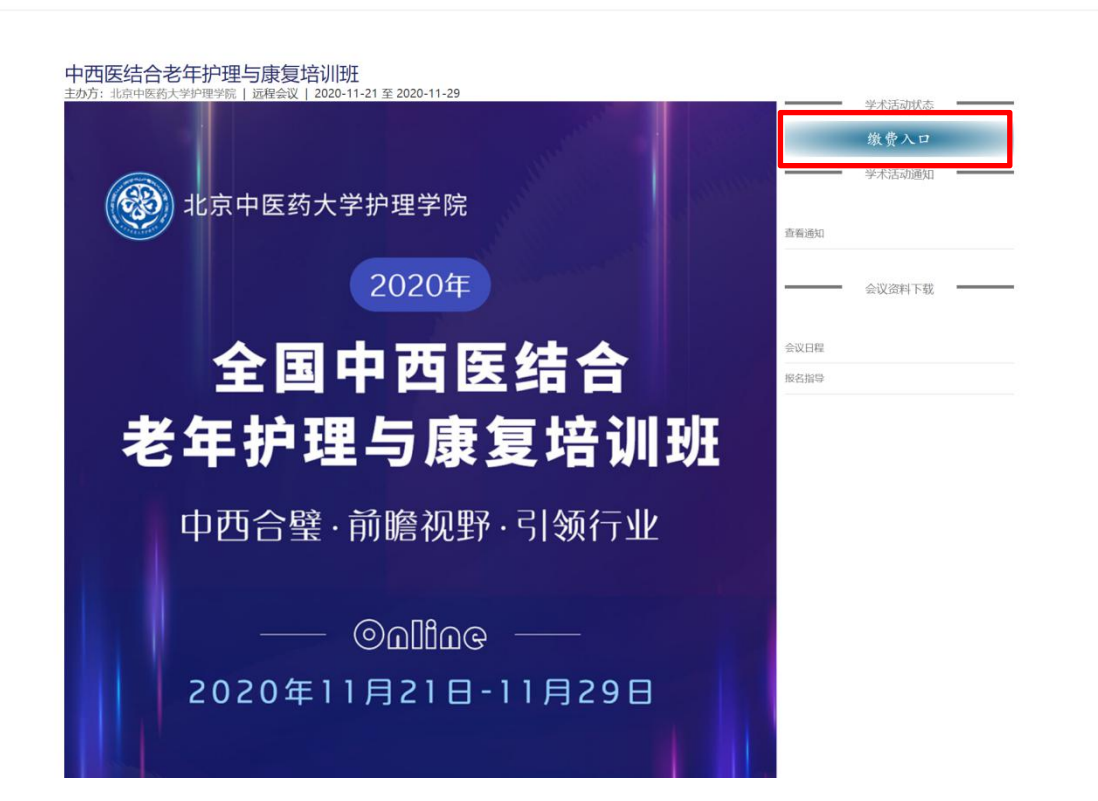

#### 5.缴费支付

第一步:请添加北中医继续教育<mark>韩老师微信</mark>,以免错过学习课程、申报学分、缴费开票等资讯。

第二步:用手机扫描二维码,打开北京中医药大学智慧校园界面

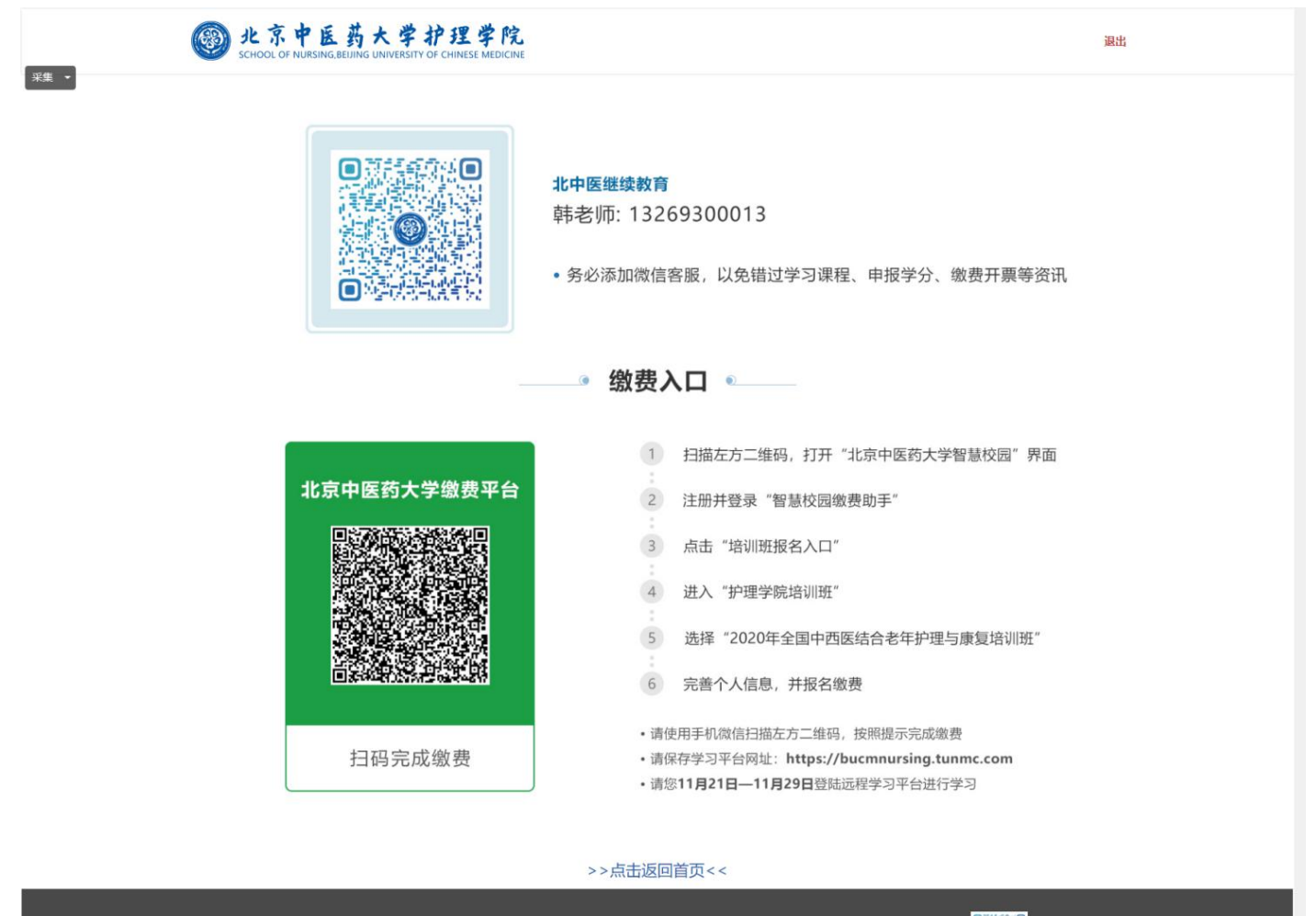

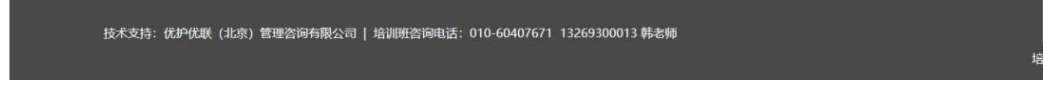

#### 第三步: 注册, 并登录智慧校园缴费助手

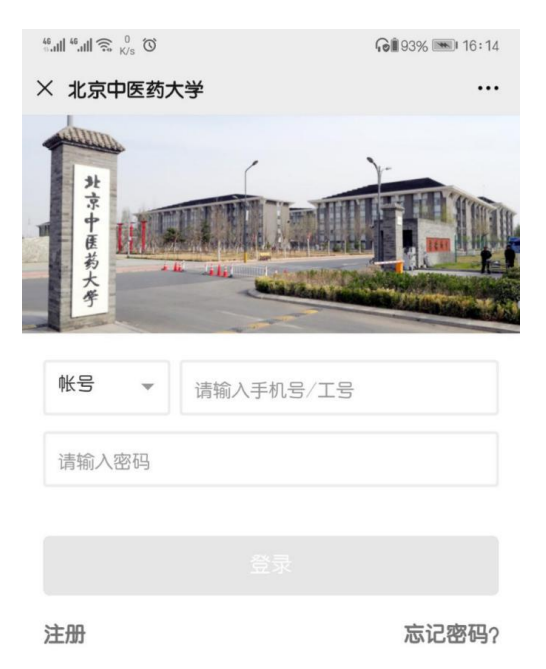

0

第四步:点击"培训班报名入口"

• • •

× 北京中医药大学

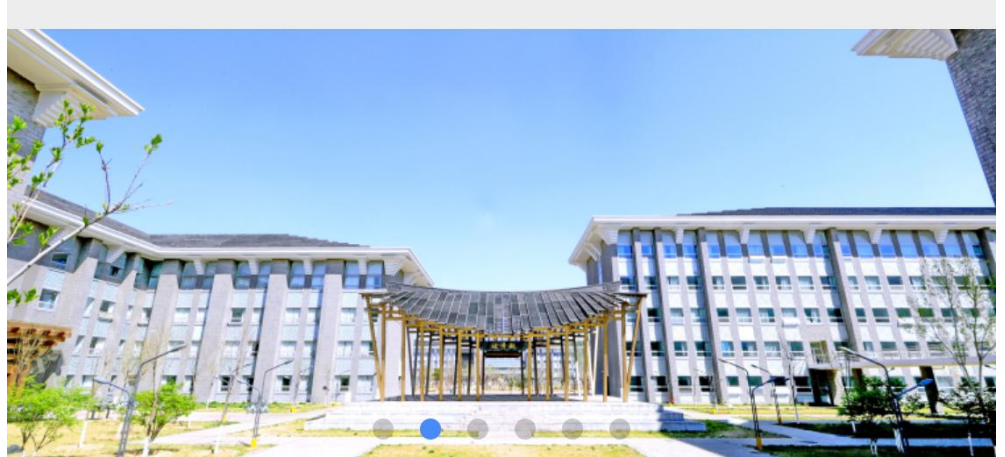

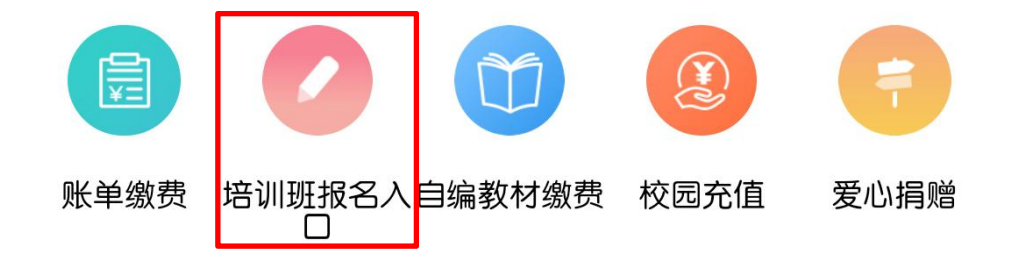

#### 第五步:进入"护理学院培训班"

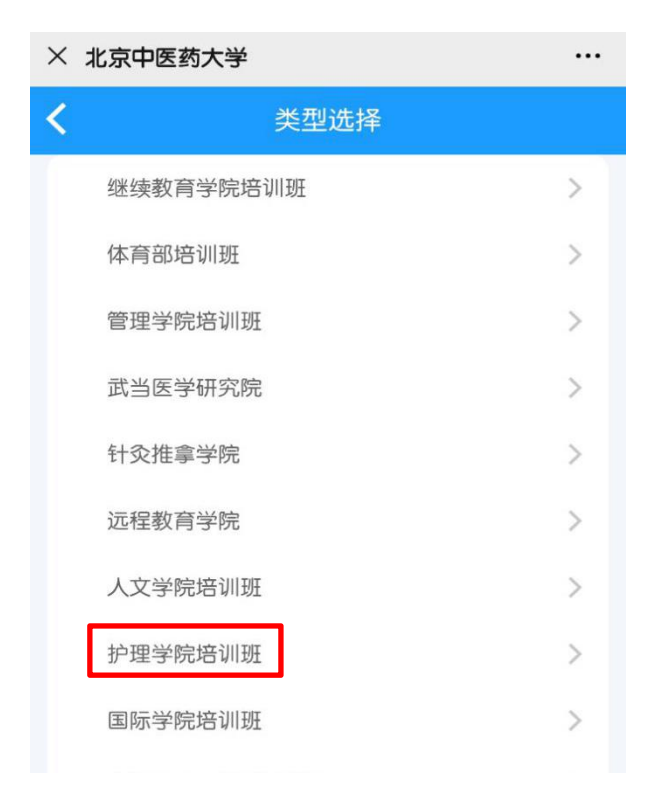

第六步:选择"2020年全国中西医结合老年护理与康复培训班"

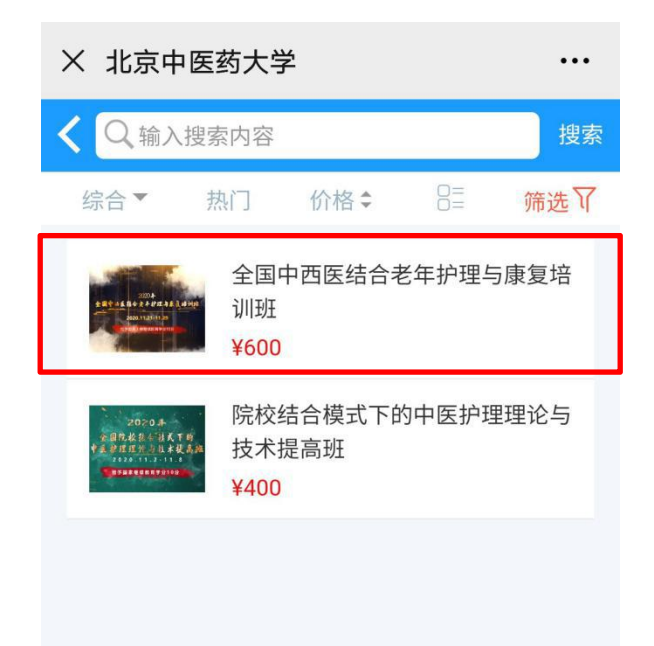

第七步:完善个人信息

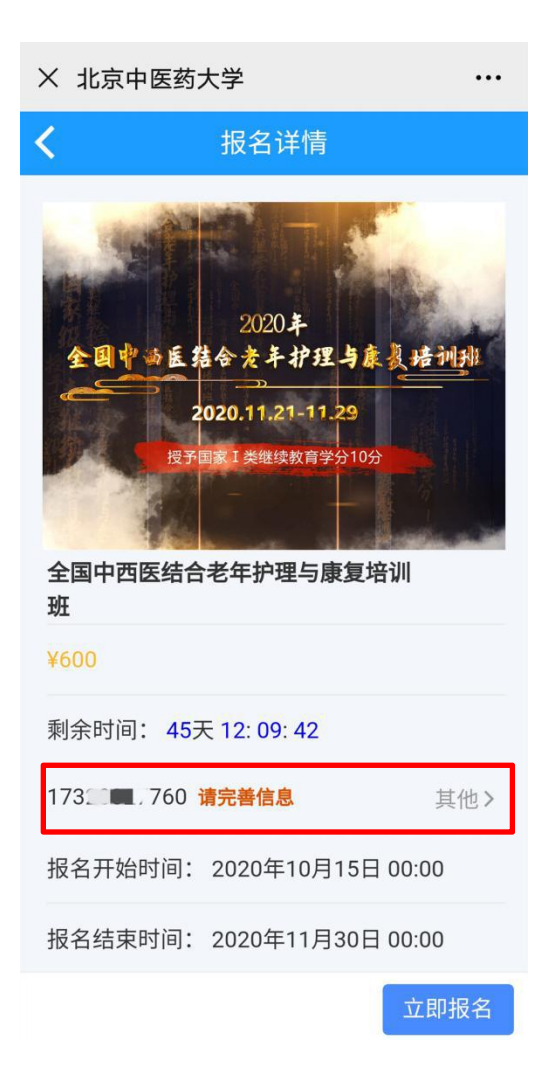

### 第八步: 立即报名, 完成缴费

| × 北京中医药大学                | •••                        |
|--------------------------|----------------------------|
| く 报名详情                   |                            |
| <u>2020年</u><br>全国やき 氏   | a g re intrin<br>09<br>更培训 |
| ¥600                     |                            |
| 剩余时间: 45天 12:08:57       |                            |
| 双 1731 🔳 760             | 其他 >                       |
| 报名开始时间: 2020年10月15       | 日 00:00                    |
| 报名结束时间: 2020年11月30       | 日 00:00                    |
| ↓                        | 立即报名                       |
| × 北京中医药大学                |                            |
| <b>〈</b> 订单确认            |                            |
| 全国中西医结合老年排<br>训班<br>¥600 | 户理与康复培<br>x1               |
| 双 173 1760               |                            |
| <b>留言:</b> 选填,50字以内      |                            |

| 合计金额 | ¥600 |
|------|------|
| 需付款  | ¥600 |
| 提交   |      |
| 1    |      |

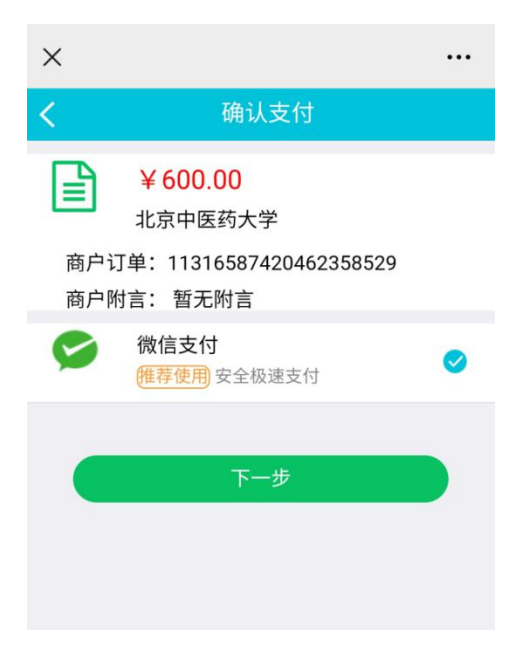

第九步:于2020年11月21日-11月29日登录网址 https://bucmnursing.tunmc.com 进行学习。

#### 6.去学习课程

完成报名缴费后,请保存学习平台网址:https://bucmnursing.tunmc.com

请您于11月21日—11月29日在电脑端登陆远程学习平台进行学习。

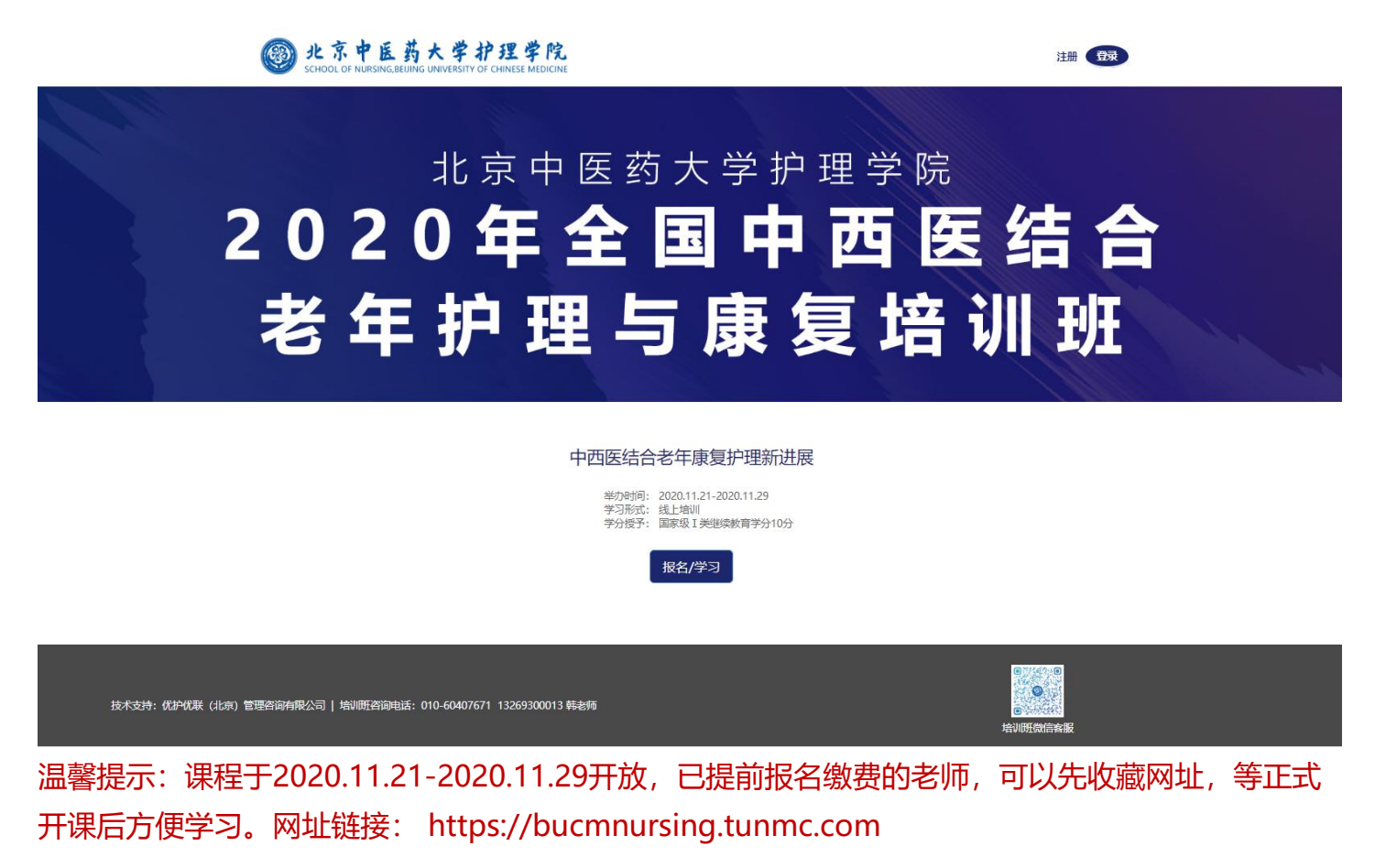

#### 二、课程介绍

1.课程详情:

课程共 30个学时,包括 23节视频课程+1 节理论考试。

2.学习方式:

(1) 23节视频课程会一次性全部开通,观看的先后顺序没有要求。

(2) 为了保证学习效果,课程不能拖动进度条快进且点击后需要一次性观看完毕(按暂停键退出后可以保

存已观看记录),请各位老师合理安排时间,把握学习节奏,最后在规定时间内将所有课程内容学习完毕。

#### 三、考试、学分申请说明:

1.学员在电脑端学习网站进行视频课程学习期间,扫描下方二维码,进入自己的学习群组,先完善个 人信息。

| × 项目考冀     | 的管理 …                 |
|------------|-----------------------|
| < 🗘        | 中医药继教项目管理平台           |
| 项目名称:<br>班 | 2020年全国中西医结合老年护理与康复培训 |
| 开始时间:      | 2020-11-21            |
| 结束时间:      | 2020-11-29            |
| 培训地点:      | 线上                    |
| 获得学分:      | 10                    |
| 考勤次数:      | 4 分享给微信好友             |
|            |                       |
| _          |                       |

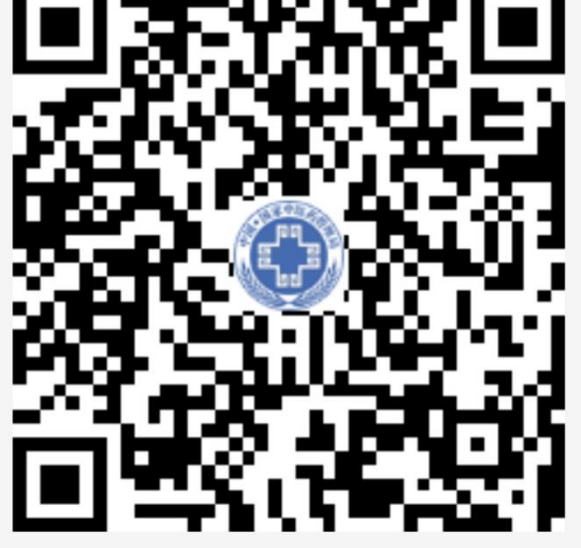

【个人信息填写】填写"所属单位"选项时,若无法找到自己的选项,选择"其他"即可,直接进入下一步。

| $\times$ | 我的资料        | •••        |
|----------|-------------|------------|
| < (      | 中医药继教项目管理平台 | <b>-</b>   |
| 真实姓名:    | 请填写真实姓名     | *          |
| 身份证号:    | 请填写身份证号     | *          |
| 手机号码:    | 请填写手机号      |            |
|          | 获取短信验证码     |            |
| 短信验证:    | 请填写短信验证码    | *          |
| 所在地区:    |             | *          |
| 所属单位:    | 其他          | *          |
| 学员职称:    | 请选择         | v <b>*</b> |
| 学员专业:    | 请选择         | √ *        |
|          |             |            |

提交资料

2.在自己的学习群组完成考勤、考试、申领证书等步骤。

| <b>万日来助修道</b>                        | 2                                                      |   | B                      | 3         | 後の運動             |
|--------------------------------------|--------------------------------------------------------|---|------------------------|-----------|------------------|
|                                      | < < < 中医药烧黄瓜目管排干台                                      | 4 | Q ~ ~                  | 提作<br>(2) |                  |
| 项目名称:护理质量提升研修班                       | <b>百实姓名</b> : 请填写百实姓名                                  | * | 全部 发文 培训               | 专议        | 全部 英文 培训         |
| 开始时间: 2020-05-12<br>结束时间: 2020-07-10 | 身份证号: 请请写身份证号                                          | * | H 44 + +               |           |                  |
| 培训地点:北京市相阳区<br>获得学分:10<br>名称次称:4     | 季机号码: 计填写手机号                                           |   | 点此处考试                  |           |                  |
|                                      | 秋期時時時時<br>「「「「「」」」<br>「「」」」<br>「」」<br>「」」<br>「」」<br>「」 |   | H. 110.                |           | 16, TIE.         |
|                                      | 所在地区:                                                  |   | ▶ 发布一个公告、通知相关文件等       |           | 📑 发布一个公告、通知相关文件等 |
|                                      | 所屋单位: 其他                                               |   | 上传一个培训视频、操件            |           | 上传一个培训规模、课件      |
| Contraction of the                   | 学员职称: -请选择 ~                                           | * | 第二次手打击过可能告诉吗?          | - 1       | 选择操作             |
|                                      | 学員专业:講选择 ン                                             |   | - ATP 017113 MARONAU-7 |           | 群组统计             |
|                                      | 经外边权                                                   |   | ◆ 下发信息收集表并汇总           |           | 考察               |
|                                      | RXXIII                                                 |   |                        |           | 中领证书             |
|                                      |                                                        |   |                        |           | 我的记录             |
|                                      |                                                        |   | •                      |           | 入群二维码            |
|                                      |                                                        |   |                        |           | RUM              |

【关于考勤】每天只能打卡一次, 共需完成4次打卡方可参加考试。每次打卡后不需要考试! 可考勤时间: 2020年11月21日-11月29日(每天的00:00-23:59)

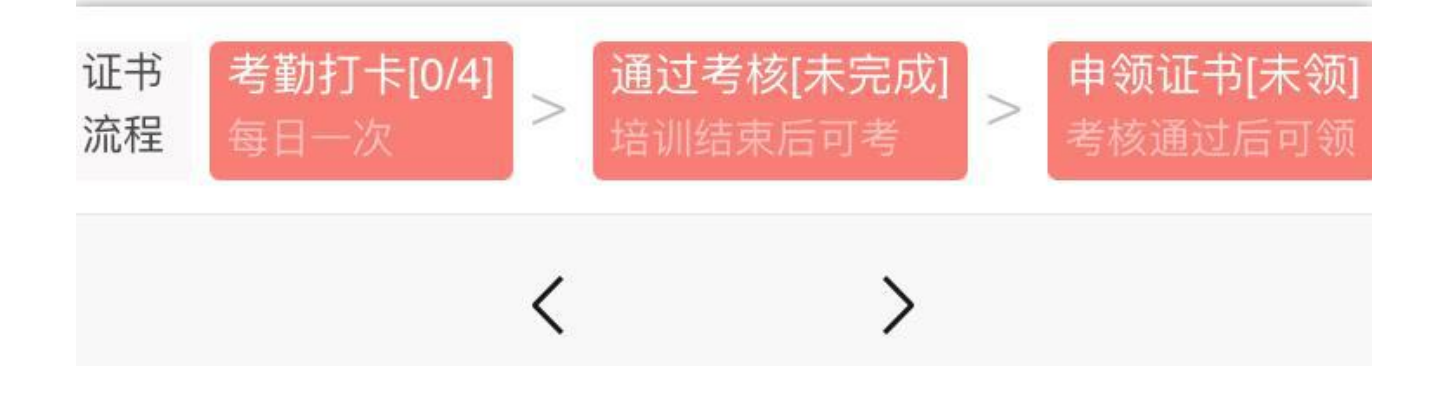

#### 【关于考试】

(1) 考试平台:在电脑端学习网站完成所有视频课程学习后,到中医药继教项目管理平台的学习群组参加考试。考试通过,方具备申请学分资格。

(2)考试时间:2020年11月21日-11月29日(每天的00:00-23:59),共2次考试机会,都不通过则无法申请 学分。

(3) 题型设置:根据各位专家授课内容共设置20道单选题。

(4)考试要求: 答对题数少于12题即视为考试不及格, 将无法申请学分。建议大家学习全部视频课程后, 再 到中医药继教项目管理平台考试。

#### 四、开具发票:

获取发票必须在11月30日前完成。因财务处12月初进行年底对账,11月30日后财务通道的退费及开票等功能关闭,所以请老师们拿到发票后尽快和自己所在单位财务处核实,如有问题一定在11月30日之前提出并解决。

本次会议发票由北京中医药大学财务处开具,如咨询问题请添加北京中医药大学继续教育韩老师微信。

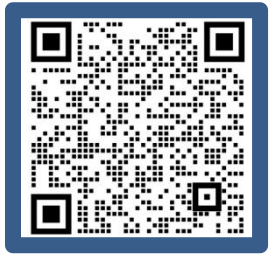

第一步:登录智慧校园缴费助手

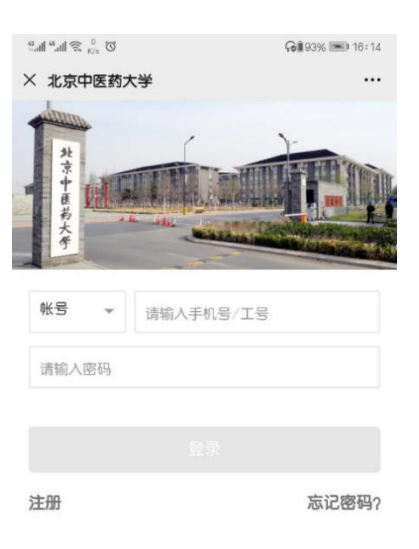

#### 第二步:登录智慧校园缴费助手

点击"我的",添加"常用发票抬头",点击"已完成"订单,申请开具发票。

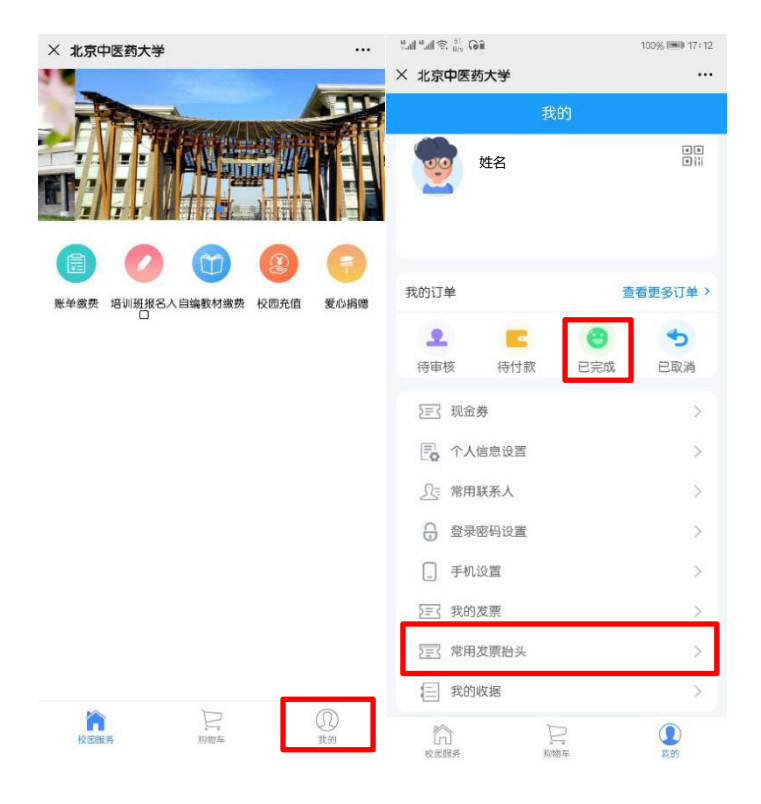